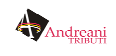

# Guida alla registrazione per il Cittadino

Per richiedere le credenziali di accesso al portale esistono due modalità:

- Registrazione online dal sito www.servizialcittadino.it
- Registrazione cartacea.

## **Registrazione online**

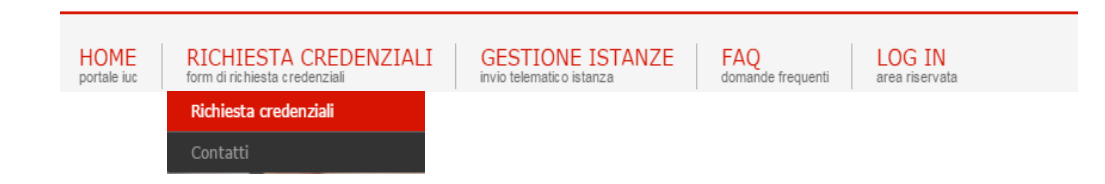

Il cittadino aprendo il sito **www.servizialcittadino.it**, cliccando sulla pagina **"Richiesta Credenziali"** (in alto a sinistra della home page), può compilare un apposito modulo telematico, denominato form on line.

| Nome e Cognome *                                                          | Codice fiscal                                          | le / Partita Iva: *                                     | Comune: *                                               |
|---------------------------------------------------------------------------|--------------------------------------------------------|---------------------------------------------------------|---------------------------------------------------------|
| Recapito Telefonico                                                       |                                                        | Nr. Cellulare *                                         |                                                         |
| Documento di riconoscimento *                                             |                                                        | Numero documento                                        | •                                                       |
| Nega un decumento di riconec                                              | rimonto *                                              | Pagali fila Nassun fi                                   |                                                         |
| E-mail *                                                                  | cimento *                                              | Scegirille                                              | e selezionalo                                           |
|                                                                           |                                                        |                                                         |                                                         |
| PEC                                                                       |                                                        |                                                         |                                                         |
| Messaggio *                                                               |                                                        |                                                         |                                                         |
| Il sottoscritto, in qualità di contribu<br>Comune sopra indicato; resta p | iente, chiede il rilascio<br>ertanto in attesa di rice | delle credenziali di acce<br>vere indicazioni in tal se | esso al portale "servizialcittadino.it" per il<br>enso. |
|                                                                           |                                                        |                                                         |                                                         |
| *Campi obbligatori.                                                       |                                                        |                                                         |                                                         |
| 51811                                                                     | Inserire il codice v                                   | visualizzato:                                           |                                                         |
| C Mostra un altro codice                                                  |                                                        |                                                         |                                                         |

Il cittadino verrà ricontattato via mail o telefonicamente dai nostri operatori e sarà invitato a ritirare presso i nostri sportelli il codice Pin di primo accesso.

Solo nel caso in cui nel form on line venga inserito un indirizzo di posta certificata (Pec), il codice Pin verrà comunicato telematicamente al diretto interessato, che quindi non avrà bisogno di recarsi allo sportello.

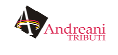

Una volta entrato in possesso del proprio codice Pin, il cittadino, tornando a collegarsi al sito **www.servizialcittadino.it**, dovrà entrare nella pagina **"Log In"** (in alto a destra della home page). Si aprirà di seguito un menù a tendina, all'interno del quale si dovrà cliccare su **"Primo accesso contribuente".** 

A quel punto, sarà necessario inserire il proprio codice fiscale, il codice Pin ricevuto, il comune per il quale si chiede l'attivazione e l'indirizzo di posta elettronica precedentemente indicato in fase di registrazione.

| HOME<br>portale iuc                                             | RICHIESTA CREDE<br>form di richiesta credenziali | NZIALI GE                                       | STIONE ISTANZE             | FAQ<br>domande frequenti  | LOG IN<br>area riservata      |                         |
|-----------------------------------------------------------------|--------------------------------------------------|-------------------------------------------------|----------------------------|---------------------------|-------------------------------|-------------------------|
| Ti trovi qui: Primo Ac                                          | cesso                                            |                                                 |                            |                           | Richiesta crede Primo Accesso | enziali<br>Contribuente |
| Primo Accesso<br>Per eseguire il primo<br>inviata la password i | accesso, occorre inserire il o                   | Codice Fiscale, il PIN<br>ta, nella sezione Loo | ricevuto e inserire un in  | dirizzo di posta elettron | ica a cui verrà               |                         |
| Per avere supporto t                                            | ecnico nella fase di Primo Ad                    | ccesso, contatta l'hel                          | lpdesk attraverso l'appos  | ito FORM                  |                               |                         |
|                                                                 | Codice fiscale                                   | PIN                                             | Comune                     | •                         |                               |                         |
|                                                                 | Indirizzo Mail                                   |                                                 | Digitare nuovamente l'indi | rizzo Mail                |                               |                         |
|                                                                 |                                                  | 780                                             | BB                         |                           |                               |                         |
|                                                                 |                                                  | Mostra un altro                                 | codice<br>ualizzato:       |                           |                               |                         |
|                                                                 |                                                  | Accetto termini                                 | ed usi dei dati            |                           |                               |                         |
|                                                                 |                                                  | Acce                                            | edi                        |                           |                               |                         |

A questo stesso indirizzo mail verrà inviata dal sistema la password necessaria per accedere all'area riservata e un link per completare la registrazione.

Alla prima attivazione verrà richiesto all'utente di modificare la password di sistema ed inserire una nuova password personale.

A partire da quel momento, il cittadino potrà usufruire di tutti i servizi offerti dal portale.

Per gli accessi successivi, il cittadino potrà collegarsi dalla pagina "Log In - Accedi all'area riservata come contribuente" inserendo PIN e password personali.

| HOME RICHIESTA CREDENZIALI<br>portale iuc form di richiesta credenziali | GESTIONE ISTANZE<br>invio telematico istanza | FAQ<br>domande frequenti | LOG IN<br>area riservata<br>Richiesta credenziali          |
|-------------------------------------------------------------------------|----------------------------------------------|--------------------------|------------------------------------------------------------|
|                                                                         |                                              |                          | Primo Accesso Contribuente<br>Primo Accesso Professionisti |
| Credenziali di accesso                                                  |                                              |                          | Accedi all'area riservata come Contribuente                |
|                                                                         |                                              |                          | Accedi all'area riservata come Professionista              |
| PIN Password                                                            |                                              | •                        | Accedi all'area riservata come Ente                        |
| Hai dimenticato le tue credenziali?                                     | C Mostra un altro codice                     |                          |                                                            |

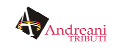

### Registrazione cartacea

Il cittadino può recarsi allo sportello dedicato presso la sede territoriale per chiedere il rilascio delle credenziali inserendo i propri dati su un modulo cartaceo. Il modulo cartaceo è disponibile online nel sito **www.servizialcittadino.it**.

| HOME RICHIESTA                            | CREDENZIALI GESTI<br>edenziali invio telem    | ONE ISTANZE | FAQ<br>domande frequ | LOG IN<br>area riservata                                                                                                    |
|-------------------------------------------|-----------------------------------------------|-------------|----------------------|----------------------------------------------------------------------------------------------------|
| Richiesta cred                            | enziali                                       |             |                      |                                                                                                    |
| Contatti                                  |                                               |             |                      |                                                                                                    |
| Ti trovi qui: Richiesta credenziali di ad | cesso                                         |             |                      | INFORMAZIONI                                                                                                    |
| Form per richiedere <i>le cre</i>         | Form per richiedere le credenziali di accesso |             |                      |                                                                                                    |
| Nome e Cognome *                          | Codice fiscale / Partita Iva: *               | Comune: *   | ~                    | attivazione al servizio, stampa il modulo<br>allegato, allega la copia di un documento<br>di riconoscimento in corso di validità e<br>consegnalo ai ns operatori sul posto.<br>Modulo per la richiesta PIN |
| Recapito Telefonico                       | Nr. Cellulare *                               |             |                      | In caso di delega a un soggetto terzo,<br>compila il seguente modulo<br>Modulo per la richiesia di delega                                                                                                  |
|                                           |                                               |             |                      |                                                                                                    |

Il cittadino verrà ricontattato via mail o telefonicamente dai nostri operatori e sarà invitato a ritirare presso i nostri sportelli il codice Pin di primo accesso.

Una volta entrato in possesso del proprio codice Pin, il cittadino, tornando a collegarsi al sito **www.servizialcittadino.it**, dovrà entrare nella pagina **"Log In"** (in alto a destra della home page). Si aprirà di seguito un menù a tendina, all'interno del quale si dovrà cliccare su **"Primo accesso contribuente".** 

| HOME<br>portale luc<br>form di richiesta credenziali                                                   | GESTIONE ISTAN                                                                | ZE FAQ<br>domande frequenti     | LOG IN<br>area riservata   |
|----------------------------------------------------------------------------------------------------|-------------------------------------------------------------------------------|---------------------------------|----------------------------|
| Ti trovi qui: Primo Accesso<br>Primo Accesso                                                           |                                                                               |                                 | Primo Accesso Contribuente |
| Per eseguire il primo accesso, occorre inserire il<br>inviata la password per accedere all'Area Riserv | l Codice Fiscale, il PIN ricevuto e inserire ur<br>rata, nella sezione Log In | n indirizzo di posta elettronic | a a cui verrà              |
| Codice fiscale                                                                                         | PIN Comune                                                                    |                                 |                            |
| Indirizzo Mail                                                                                         | Digitare nuovamente l'                                                        | ndirizzo Mail                   |                            |
|                                                                                                    | C Mostra un altro codice                                                      |                                 |                            |
|                                                                                                    | Inserire il codice visualizzato:                                              |                                 |                            |
|                                                                                                    | Accetto termini ed usi dei dati Accedi                                        |                                 |                            |

A quel punto, sarà necessario inserire il proprio codice fiscale, il codice Pin ricevuto, il comune per il quale si chiede l'attivazione e l'indirizzo di posta elettronica precedentemente indicato in fase di registrazione.

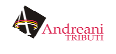

A questo stesso indirizzo mail verrà inviata dal sistema la password necessaria per accedere all'area riservata e un link per completare la registrazione.

Alla prima attivazione verrà richiesto all'utente di modificare la password di sistema ed inserire una nuova password personale.

A partire da quel momento, il cittadino potrà usufruire di tutti i servizi offerti dal portale.

Per gli accessi successivi, il cittadino potrà collegarsi dalla pagina "Log In - Accedi all'area riservata come contribuente" inserendo PIN e password personali.

| HOME RICHIESTA CREDENZIALI<br>form di richiesta credenziali | GESTIONE ISTANZE<br>invio telematico istanza | FAQ<br>domande frequenti | LOG IN<br>area riservata<br>Richiesta credenziali |
|-------------------------------------------------------------|----------------------------------------------|--------------------------|---------------------------------------------------|
|                                                             |                                              |                          | Primo Accesso Contribuente                        |
|                                                             |                                              |                          | Primo Accesso Professionisti                      |
| Credenziali di accesso                                      |                                              |                          | Accedi all'area riservata come Contribuente       |
|                                                             |                                              |                          | Accedi all'area riservata come Professionista     |
|                                                             | Inserire il codice visualizzato:             |                          | Accedi all'area riservata come Ente               |
| Password                                                    | 14772                                        | ľ                        | <u>'</u>                                          |
| Hai dimenticato le tue credenziali?                         | C Mostra un altro codice                     |                          |                                                   |

## Registrazione con delega

E' consentito ritirare il codice PIN anche per il tramite di una persona delegata.

Il modulo di delega è disponibile nel sito www.servizialcittadino.it alla pagina "Richiesta Credenziali".

## Smarrimento del codice PIN e assistenza

In caso di smarrimento del codice PIN, è necessario avvisare l'ufficio apposito o inviare una mail al servizio di assistenza all'indirizzo helpdesk@servizialcittadino.it.

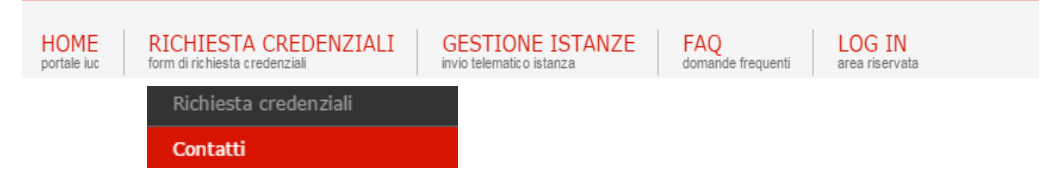

## Recupero della password personale

In caso di smarrimento della password personale, è possibile ottenere una nuova password tramite l'apposito form, alla pagina **"Log In- Accedi all'Area riservata come contribuente".** 

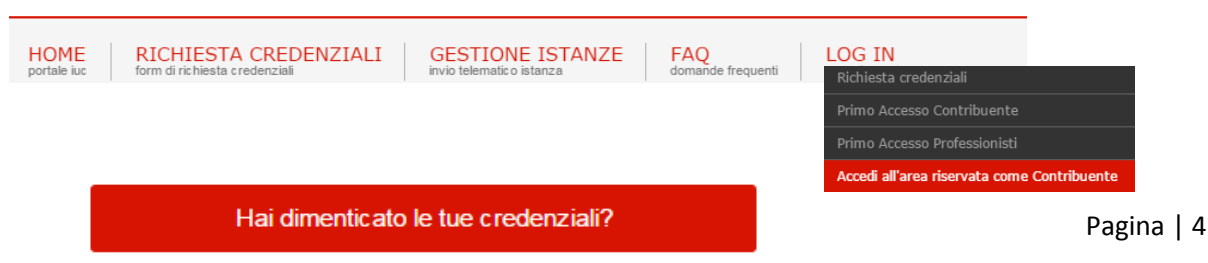